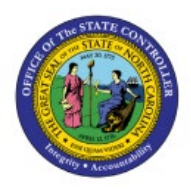

**GENERATE DUNNING** 

# **L**ETTERS

отс

### **QUICK REFERENCE GUIDE AR-01**

### Purpose

The purpose of this Quick Reference Guide (**QRG**) is to provide a step-by-step explanation of how to generate Dunning Letters in the North Carolina Financial System (**NCFS**).

### Introduction and Overview

This QRG covers the generation of Dunning Letters in the NCFS which will enable you to generate and send Dunning letters to customers who have overdue invoices, debit memos, and/or credit memos.

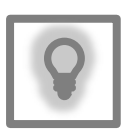

#### User Tip:

The following are prerequisites to generating Dunning letters:

- 1. Create Late Charges
- 2. Refresh Receivables Transactions for Customer Account Summaries
- 3. Collections Delinquency Management
- 4. Collections Scoring and Strategy Assignment
- 5. Update Collections Summary Data

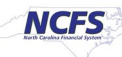

### **Generate Dunning Letters**

To generate Dunning Letters in NCFS, please follow the steps below:

- 1. Log in to NCFS portal with your credentials to access the system.
- 2. On the **Home** page, click the **Tools** tab.

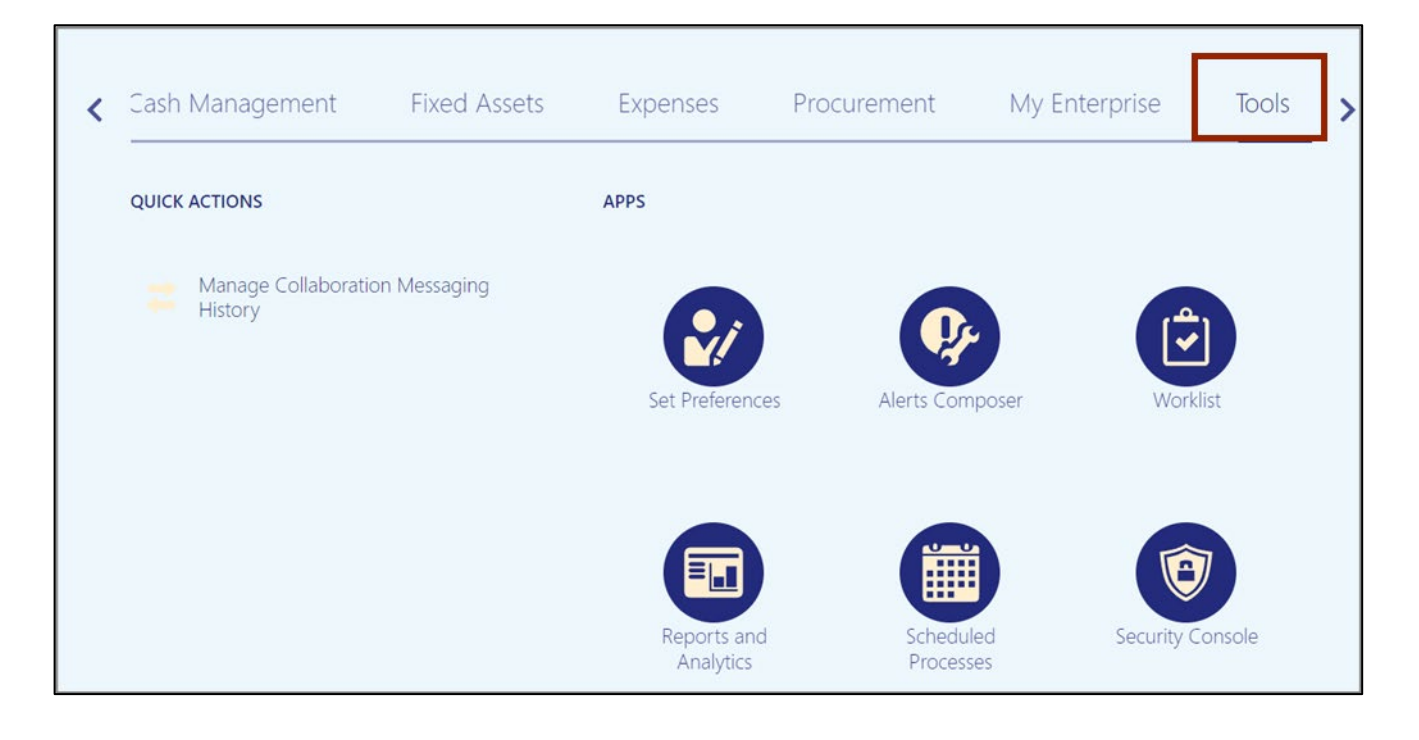

- Cash Management Fixed Assets Expenses Procurement My Enterprise Tools < > QUICK ACTIONS APPS Manage Collaboration Messaging History Set Preferences Alerts Composer Reports and Scheduled Security Console Analytics Processes
- 3. Click the **Scheduled Processes** app.

4. On the Schedule Processes Overview page, click the Schedule New Process button.

| No data to display.        |          |             |                |                 |          |        |                |                 |
|----------------------------|----------|-------------|----------------|-----------------|----------|--------|----------------|-----------------|
| Name                       |          |             |                | Process         | s ID     | Status | Scheduled Time | Submission Time |
| Actions View View View     | Resubmit | Put On Hold | Cancel Process | Release Process | View Log | Ð      |                |                 |
| View   Flat List Hierarchy |          |             |                |                 |          |        |                |                 |
| Search Results ⑦           |          |             |                |                 |          |        |                |                 |
| ▶ Search                   |          |             |                |                 |          |        | Saved Search   | Last hour 🗸     |
| Overview ⑦                 |          |             |                |                 |          |        |                |                 |

5. On the *Schedule New Process* pop-up, enter **Send Dunning Letters** in the *Name* field. Alternatively, you can search from the drop-down choice list.

| Schedule N  | ew Process                                     |             | Search          | Last h |
|-------------|------------------------------------------------|-------------|-----------------|--------|
| Туре        | Job Job Set                                    | Sen<br>Lett | d Dunnin<br>ers | g      |
| Name        | Send Dunning Letters                           | •           |                 |        |
| Description | Sends dunning letters to delinquent customers. |             |                 |        |
|             |                                                |             | ime             | Sub    |
|             |                                                |             |                 |        |
|             | ОК Са                                          | ncel        |                 |        |

### 6. Click the **OK** button.

| Schedule N  | ew Process                                     |             | Search            | Last h |
|-------------|------------------------------------------------|-------------|-------------------|--------|
| Туре        | Job Ob Set                                     | Ser<br>Lett | nd Dunnin<br>ters | g      |
| Name        | Send Dunning Letters                           | •           |                   |        |
| Description | Sends dunning letters to delinquent customers. |             | ime               | Sub    |
|             | ок                                             | ancel       |                   |        |

7. On the *Process Details* pop-up, select the applicable **Business Unit** and **Dunning Configuration Name** from the respective drop-down choice list.

In this example, we choose **0800 DEPARTMENT OF PUBLIC INSTITUTE** for the \**Business Unit* drop-down choice list and **NC Aged Dunning** from the \**Dunning Configuration Name* drop-down choice list.

| EPARTMENT OF PU                                     | Notify me                        | Advanced<br>when this proces | Submit<br>ss ends | Cancel           |
|-----------------------------------------------------|----------------------------------|------------------------------|-------------------|------------------|
| ent customers.<br>Submission No<br>EPARTMENT OF PUI | Notify me Notify me BLIC INSTF ~ | when this proce              | ss ends           |                  |
| ent customers.<br>Submission No<br>EPARTMENT OF PU  | Notify me                        | when this proce:             | ss ends           |                  |
| Submission No                                       | BLIC INSTF ~                     |                              |                   |                  |
| EPARTMENT OF PU                                     | BLIC INSTF V                     |                              |                   |                  |
| EPARTMENT OF PU                                     | BLIC INSTF -                     |                              |                   |                  |
| EPARTMENT OF PU                                     | BLIC INSTF 🗸                     |                              |                   |                  |
| EPARTMENT OF PU                                     | BLIC INSTF 🗸                     |                              |                   |                  |
| d Dunning                                           |                                  |                              |                   |                  |
|                                                     |                                  |                              |                   |                  |
| o oonning                                           | Ť                                |                              |                   |                  |
|                                                     |                                  |                              | 2                 |                  |
|                                                     |                                  | c                            | 2                 |                  |
|                                                     |                                  | 0                            | 2                 |                  |
|                                                     |                                  |                              |                   |                  |
|                                                     |                                  |                              |                   |                  |
|                                                     | ~                                |                              |                   |                  |
|                                                     | ~                                |                              |                   |                  |
| cr                                                  | ~                                |                              |                   |                  |
|                                                     | •                                |                              |                   |                  |
|                                                     | 0                                |                              |                   |                  |
|                                                     | er .                             |                              | cr ~              | م<br>•<br>•<br>• |

8. Click the **Submit** button.

| Process De                     | etails                                             |                 |                   |                 |                |
|--------------------------------|----------------------------------------------------|-----------------|-------------------|-----------------|----------------|
| <ol> <li>This proce</li> </ol> | ess will be queued up for submission at position 1 |                 |                   |                 |                |
|                                |                                                    | Process Options | Advanced          | Sub <u>m</u> it | <u>C</u> ancel |
| Name                           | Send Dunning Letters                               |                 |                   |                 |                |
| Description                    | Sends dunning letters to delinquent customers.     | Notify me       | e when this proce | ss ends         |                |
| Schedule                       | As soon as possible Submissio                      | n Notes         |                   |                 |                |

# 9. The *Confirmation* pop-up page is displayed with the **Process ID** number. Click the **OK** button.

| Process Details                                             |         |           |                 |          |                |
|-------------------------------------------------------------|---------|-----------|-----------------|----------|----------------|
| This process will be queued up for submission at position 1 |         |           |                 |          |                |
|                                                             | Process | Options   | Advanced        |          | <u>C</u> ancel |
|                                                             |         | Cor       | nfirmation      |          |                |
| Name Send Dunning Letters                                   |         |           |                 |          |                |
| Description Sends dunning letters to delinquent customers.  |         | Process 2 | 2108110 was sul | bmitted. |                |
| Schedule As soon as possible Submission                     | Notes   |           |                 |          |                |
| Basic Options                                               |         |           |                 | ок       |                |

# 10. The *Overview* page is displayed. Click the **Refresh** [ 🕥 ] icon until the *Status* field displays Succeeded.

| ctions View View     | Schedule New Process | Resubmit | Put On Hold | Cancel Process | Release Process | View Log 🕥 |            |           |
|----------------------|----------------------|----------|-------------|----------------|-----------------|------------|------------|-----------|
| Name                 |                      |          |             |                |                 |            | Process ID | Status    |
| Dunning Delivery     |                      |          |             |                |                 |            | 2079085    | Succeeded |
| Send Dunning Lette   | rs                   |          |             |                |                 |            | 2079084    | Succeeded |
| Rebuild Learning Ite | m Stop Word Index    |          |             |                |                 |            | 2079083    | Wait      |
| Rebuild Learning Ite | m Stop Word Index    |          |             |                |                 |            | 2079082    | Succeeded |

### 11. Select Send Dunning Letters under the Name section.

| ctions View V        | Schedule New Process | Resubmit | Put On Hold | Cancel Process | Release Process | view Log | Ð |            |          |
|----------------------|----------------------|----------|-------------|----------------|-----------------|----------|---|------------|----------|
| Name                 |                      |          |             |                |                 |          |   | Process ID | Status   |
| Dunning Delivery     |                      |          |             |                |                 |          |   | 2079085    | Succeede |
| Send Dunning Lette   | rs                   |          |             |                |                 |          |   | 2079084    | Succeed  |
| Rebuild Learning Ite | em Stop Word Index   |          |             |                |                 |          |   | 2079083    | Wait     |
| Debuild Learning Ite | em Ston Word Index   |          |             |                |                 |          |   | 2079082    | Succeed  |

12. Scroll down to view the succeeded output and Deliver of the Dunning letter.

|          | D. I                                                                         |                                                         |             |                                            |                                                         |                  |             |                  |                        |                     |       |
|----------|------------------------------------------------------------------------------|---------------------------------------------------------|-------------|--------------------------------------------|---------------------------------------------------------|------------------|-------------|------------------|------------------------|---------------------|-------|
| Inning L | Delivery, 2090/14                                                            | Schedule 3/1                                            | MA CC-2 2CU |                                            |                                                         |                  |             |                  |                        |                     |       |
| Stat     | tus Succeeded                                                                | Start ED                                                | 123 3:22 AM | Parent ID                                  | 2090713                                                 | External Job Typ | BIP J       | ob               | E                      | xternal Job Statu   | JS NA |
| g        |                                                                              |                                                         |             |                                            |                                                         |                  |             |                  |                        |                     |       |
| tachment | ESS_L_2090714                                                                |                                                         |             |                                            |                                                         |                  |             |                  |                        |                     |       |
| utput    |                                                                              |                                                         |             |                                            |                                                         |                  |             |                  |                        |                     |       |
|          |                                                                              |                                                         |             |                                            |                                                         |                  |             |                  |                        |                     | Â     |
| .∦ Ou    | u <b>tput &amp; Delivery</b><br>XML Data ≟ Diagnostic Log<br>Status All ▼    | g 📩 Consolidated Output                                 | 🛓 Republ    | ish 🔤                                      |                                                         |                  | F           | Rows 1-5         | 50 of 1191             | ▼ Next              | Ŵ     |
| ⊿ Ou     | utput & Delivery<br>XML Data ≟ Diagnostic Log<br>Status All ▼<br>Output Name | g 📥 Consolidated Output<br>Template                     | E Republi   | ish 🐘                                      | Time Zone                                               | Calendar         | F<br>Status | Rows 1-5         | 50 of 1191<br>XML Data | ▼ Next<br>Republish | Î     |
| ⊿ Ou     | xML Data ≟ Diagnostic Log<br>Status All ▼<br>Output Name<br>▶ 2090714        | g 📩 Consolidated Output<br>Template<br>NC60DaysOverdue. | E Republi   | ish 🗞<br>Locale<br>English (United States) | Time Zone<br>(UTC-06:00) New York - Easten<br>Time (ET) | Calendar         | F<br>Status | Rows 1-5<br>Send | 50 of 1191<br>XML Data | ▼ Next<br>Republish | Î     |

13. Click the **Republish** icon [ 🎥 ] to view the Dunning letter.

|                      | Status Details                                                                      |                                                        |                          |                                           |                                                          |                 |                  |                  |                            |                     |     |
|----------------------|-------------------------------------------------------------------------------------|--------------------------------------------------------|--------------------------|-------------------------------------------|----------------------------------------------------------|-----------------|------------------|------------------|----------------------------|---------------------|-----|
| unning Del<br>Status | livery, 2090714<br>3 Succeeded                                                      | Schedule 3/17/<br>Start EDT                            | 23 3:22 AM               | Parent ID                                 | 2090713 E                                                | External Job Ty | pe BIP.          | lob              | E                          | External Job Statu  | s I |
| )g<br>tachment E     | SS L 2090714                                                                        |                                                        |                          |                                           |                                                          |                 |                  |                  |                            |                     |     |
| utput                |                                                                                     |                                                        |                          |                                           |                                                          |                 |                  |                  |                            |                     |     |
| 4 Outp               | ut & Delivery                                                                       |                                                        |                          |                                           |                                                          |                 |                  |                  |                            |                     | Ì   |
| ⊯ Outp               | ut & Delivery<br>ML Data 📩 Diagnostic Log<br>Status All 🔹                           | ی 📩 Consolidated Output                                | t. Republi               | sh 🗞                                      |                                                          |                 | ,                | Rows 1-5         | 0 of 1191                  | ▼ Next              |     |
| .4 Outp              | ut & Delivery<br>ML Data 📩 Diagnostic Log<br>Status All 🔹<br>Output Name            | کے کے Consolidated Output                              | - Republi<br>Format      | sh 🐘<br>Locale                            | Time Zone                                                | Calendar        | f                | Rows 1-5<br>Send | 0 of 1191<br>XML Data      | ▼ Next<br>Republish | Ì   |
| .⊿ Outp<br>X         | ut & Delivery<br>ML Data 📥 Diagnostic Log<br>Status All 👻<br>Output Name<br>2090714 | g 📩 Consolidated Output<br>Template<br>NC60DaysOverdue | Republi<br>Format<br>PDF | sh 🐘<br>Locale<br>English (United States) | Time Zone<br>(UTC-05:00) New York - Eastern<br>Time (ET) | Calendar        | f<br>Status<br>V | Rows 1-5<br>Send | 0 of 1191<br>XML Data<br>ف | ▼ Next<br>Republish |     |

14. Click the **settings** [ 👳 ] icon.

| Final Demand Letter | Hard Dunning Letter | Medium Dunning Letter | Soft Dunning Letter | NC60DaysOverdueRpt_RPTO | NC30DaysOverdueRpt_RPTO | ¢ 0 |
|---------------------|---------------------|-----------------------|---------------------|-------------------------|-------------------------|-----|
|                     |                     |                       |                     |                         |                         |     |
|                     |                     |                       | Report Com          | pleted                  |                         |     |
|                     |                     |                       |                     |                         |                         |     |
|                     |                     |                       |                     |                         |                         |     |

15. Click the *Export* drop-down choice list, then select **PDF.** 

| Final Demand Letter Hard Dunning Letter Medium Dunning L | etter Soft Dunning Letter NC60DaysOverdueRpt_RP | TO NC30DaysOverdueRpt_RPTO | ¢ 0    |
|----------------------------------------------------------|-------------------------------------------------|----------------------------|--------|
|                                                          |                                                 | ظ HTML                     | Export |
|                                                          |                                                 | DF                         |        |
|                                                          | Report Completed                                | RTF                        |        |
|                                                          |                                                 | Excel (*.xlsx)             |        |
|                                                          |                                                 | PowerPoint (*.pptx)        |        |
|                                                          |                                                 | Data                       |        |
|                                                          |                                                 | CSV                        |        |

### 16. View the Dunning Letter in PDF format.

|                                                                                                    | ICDHH                                                                                                    | IS                                                                                                    |                                                                                                    |                                                                                                    |                                                                                                    |                                                                                                    |                                                                                                    |                                                                                                    |
|----------------------------------------------------------------------------------------------------|----------------------------------------------------------------------------------------------------|----------------------------------------------------------------------------------------------------|----------------------------------------------------------------------------------------------------|----------------------------------------------------------------------------------------------------|----------------------------------------------------------------------------------------------------|----------------------------------------------------------------------------------------------------|----------------------------------------------------------------------------------------------------|----------------------------------------------------------------------------------------------------|
| 03/17/2023                                                                                                    |                                                                                                    |                                                                                                    |                                                                                                    |                                                                                                    |                                                                                                    |                                                                                                    |                                                                                                    |                                                                                                    |
| 1CONNECT LI<br>1CONNECT LI<br>C/O DHHS OF<br>RALEIGH NC                                                                                                    | LC<br>LC<br>FFICE OF THE<br>27699 2022                                                                                                    | CONTROL                                                                                                    |                                                                                                    |                                                                                                    |                                                                                                    |                                                                                                    |                                                                                                    |                                                                                                    |
| Subject Courtes<br>- Health Assesse<br>- Cost Settlemen<br>Provider #, NPI<br>Customer ID 50                                                                                                    | y Reminder<br>nent Desk Audi<br>t Desk Audit F<br>1#1619281144<br>162                                                                                                    | it FYE 9/30/1<br>YE 9/30/19                                                                                                    | 9                                                                                                    |                                                                                                    |                                                                                                    |                                                                                                    |                                                                                                    |                                                                                                    |
| Records of the I<br>Please immediat<br>principal amoun<br>We will initiate<br>available check v<br>responsible for s                                                                                                    | Department of<br>ely remit the out<br>t and interest as<br>recoupment of<br>write. The Non-<br>submitting the e                                                                                                    | Health and Hu<br>arrent amount<br>cerued at 5% ar<br>I the Medicaid<br>-Medicare than<br>ntire balance d                                                                                                    | unan Services (D)<br>balance listed bel<br>unually (.417% pe<br>share \$ of the a<br>e \$ must be subm<br>ne.                                                                                                    | HHS), Office<br>low. The curre<br>r month).<br>unount indica<br>aitted by you;                                                                                                    | of the Controll<br>ant amount due<br>ted below from<br>however, if you                                                                                                    | er indicate you<br>i includes the p<br>a your pending<br>a are no longer                                                                                                    | r Medicaid ac<br>principal, a 10<br>g Medicaid cl<br>filling Medic                                                                            | ecount is past due.<br>% penalty on the<br>laims on the next<br>aid claims you are                                                                                                    |
| The North Caro<br>receivable from<br>interest charges                                                                                                    | lina General A:<br>the due date un<br>at a rate set sem                                                                                                    | ssembly has de<br>til the date pay<br>ii-annually by ti                                                                                                    | fined in law (G.S.<br>ment is made. Co<br>he Department of                                                                                                    | . 147-86.23) in<br>onsistent with<br>f Revenue and                                                                                                    | terest and pena<br>NC G.S. 105.2-<br>impose a 10%                                                                                                    | lties shall be cl<br>41.21, this law :<br>penalty on all a                                                                                                    | harged on all<br>requires State<br>ecounts owed                                                                                               | past due accounts<br>agencies to assess<br>L                                                                                                    |
|                                                                                                    |                                                                                                    |                                                                                                    |                                                                                                    |                                                                                                    |                                                                                                    |                                                                                                    |                                                                                                    |                                                                                                    |
| We will continue<br>Additionally, the<br>of the Attorney<br>to the appropriate                                                                                                    | e to assess inte<br>Office of State<br>General or a co<br>te agency for co                                                                                                    | e Controller's A<br>lection agency<br>flection.                                                                                                    | account at the rat<br>Accounts Receival<br>Your account is                                                                                                    | te of 5% per<br>ble policy requ<br>more than six                                                                                                    | year (.417 % p<br>aires DHHS to<br>ty (60) days pas                                                                                                    | er month), un<br>refer accounts<br>t due and is in                                                                                                    | til your accou<br>60 days past<br>the process o                                                                                               | ant is paid in full.<br>due to the Office<br>f being forwarded                                                                                                    |
| We will continu<br>Additionally, the<br>of the Attorney<br>to the appropria<br>We have attemp<br>filing claims. As                                                                                                    | e to assess inte<br>Office of State<br>General or a co<br>te agency for co<br>ted to recoup f<br>of the date of t                                                                                                    | rest on your a<br>e Controller's A<br>llection agency<br>llection.<br>ands from you<br>his letter, we have                                                                                                    | account at the rat<br>Accounts Receival<br>. Your account is<br>r Medicaid claims<br>are not been succ                                                                                                    | te of 5% per ;<br>ble policy required<br>more than six<br>; however, you<br>essful in recou                                                                                                    | year (.417 % p<br>nires DHHS to<br>ty (60) days pas<br>n are responsible<br>poing the balance                                                                                                    | er month), un<br>refer accounts<br>t due and is in<br>le for submitting<br>te due.                                                                                            | til your accou<br>60 days past<br>the process o<br>19 payment if                                                                              | unt is paid in full.<br>due to the Office<br>f being forwarded<br>you are no longer                                                                                                    |
| We will continu<br>Additionally, the<br>of the Attorney<br>to the appropria<br>We have attemp<br>filing claims. As<br>Remit To<br>DHHS HEALT<br>2022 MAIL SEP<br>Raleigh NC 2760<br>We will continu<br>Additionally the                                                                                                    | <ul> <li>Office of Statis</li> <li>Office of Statis</li> <li>General or a cost</li> <li>te agency for cost</li> <li>ted to recoup f</li> <li>of the date of ti</li> <li>H BENEFITS</li> <li>IVICE CENTE</li> <li>09 2022</li> <li>to assess instr</li> <li>Office of Statis</li> </ul>  | rest on your a<br>c Controller's J<br>llection agency<br>llection.<br>ands from you<br>his letter, we hi<br>iR<br>iR<br>rest on your a<br>c Controller's a                                                                                                    | iceount at the as<br>Accounts Receival<br>Your account is<br>r Medicaid claims<br>are not been succ<br>account at the as                                                                                                    | te of 5% per ;<br>ble policy requirement than six<br>; however, you<br>essful in recou                                                                                                    | year (417 % p<br>sizes DHH5 to<br>ty (60) days pat<br>a are responsible<br>uping the balance<br>year (417 % p<br>sizes DHH5 to                                                                                              | er month), un<br>refer accounts<br>t due and is in<br>le for submittin<br>e due.<br>er month), un<br>refer accounts                                                           | eil your accou<br>60 days past<br>the process o<br>ug payment if<br>10 your accou                                                             | nnt is paid in full.<br>due to the Office<br>f being forwarded<br>you are no longer<br>nnt is paid in full.<br>due to the Office                                                                                                    |
| We will continu<br>Additionally, the<br>of the Attomey<br>to the appropria<br>We have attemp<br>filing claims. As<br>Remit To<br>DHHS HEALT<br>2022 MAIL SEP<br>Raleigh NC 276<br>We will continu<br>Additionally, the<br>we will continu<br>additionally the<br>file Attomey<br>to the appropria                                                                                                    | <ul> <li>Office of Stati<br/>General or a co-<br/>te agency for co-<br/>ted to recomp fi<br/>of the date of ti</li> <li>H BENEFITS</li> <li>WICE CENTE</li> <li>09 2022</li> <li>e to assess inter</li> <li>Office of Statis</li> <li>General or a co-<br/>te agency for co-</li> </ul> | rest on your 3<br>controller's J<br>llection agency<br>llection.<br>unds from you<br>his letter, we hi<br>is<br>rest on your 3<br>e Controller's J<br>llection agency<br>llection.                                                                                                    | lecount at the an<br>lecount Receival<br>Your account is<br>r Medicaid claims<br>are not been succ<br>becount at the an<br>lecount Receival<br>Your account is                                                                                                    | te of 5% per ;<br>ble policy requires<br>more than size<br>; however, you<br>essful in recou<br>te of 5% per ;<br>ble policy requires<br>more than size                                                    | yeaz (.417 % p<br>aires DHHS to<br>σy (80) days pas<br>a are responsible<br>uping the balance<br>yeaz (.417 % p<br>aires DHHS to<br>σy (80) days pas                                                                        | er month), un<br>refer account<br>t due and is in<br>e for submittin<br>e due.<br>er month), un<br>refer accounts<br>t due and is in                                          | ell your accou<br>60 days past<br>the process o<br>ag payment if<br>ull your accou<br>60 days past<br>the process o                           | nt is paid in full.<br>due to the Office<br>f being forwarded<br>you are no longer<br>unt is paid in full.<br>due to the Office<br>f being forwarded                                                                                 |
| We will continue<br>Additionally, the<br>of the Attorney'<br>to the appropria<br>We have attemps<br>filing claims. As<br>Remit To<br>DHHS HEALT<br>2022 MAIL SES<br>Raleigh NC 2760<br>We will continue<br>Additionally, the<br>of the Attorney'<br>to the appropria                                                                                                    | <ul> <li>Office of Stati<br/>General or a contemport of the<br/>demetry for contemport of the<br/>date of the date of the<br/>H BENEFITS<br/>WICE CENTE<br/>e to assess inter<br/>Office of Stati<br/>General or a contemport of contemport<br/>Account</li> </ul>                      | rest on your a<br>controller's J<br>llection agency<br>llection.<br>ands from you<br>his letter, we hi<br>us<br>the controller's J<br>llection agency<br>llection.<br>Bill To                                                                                                    | tecount at the an<br>Account Receival<br>- Your account is<br>a Medicaid claims<br>are not been succ<br>the out at the an<br>Account Receival<br>- Your account is<br>Due Date                                                                                                    | te of 5% per ;<br>more than six<br>; however, you<br>essful in recou<br>te of 5% per ;<br>ble policy requ<br>more than six<br>Original<br>Amount                                                           | rear (417 % p<br>ine: DHHS to<br>sty (60) days pas<br>n are responsible<br>uping the balance<br>year (417 % p<br>sizes DHHS to<br>sty (60) days past<br>Current<br>Amount                                                   | er month), un<br>refer accounts<br>t due and is in<br>le for submittin<br>e due.<br>er month), un<br>refer accounts<br>t due and is in<br>Finance<br>Charres                  | all your accord<br>60 days past<br>the process o<br>ug payment if<br>all your accord<br>60 days past<br>the process o<br>Currency             | nt is paid in full.<br>due to the Office<br>f being forwarded<br>you are no longer<br>unt is paid in full.<br>due to the Office<br>f being forwarded<br>Legal Entity                                                                 |
| We will continu<br>Additionally, the<br>of the Attorney<br>to the appropria<br>We have attemp<br>filing chimt. At<br>Remit To<br>DHHS HEALT<br>2022 MAIL SEE<br>Raleigh NC 276<br>We will continu<br>Additionally, the<br>of the Attorney<br>to the appropria<br>Transaction<br>0313F12819A<br>R                                                                                                    | of office of Sam<br>General Office of Sam<br>General Office of Sam<br>of the date of t<br>H BENEFITS<br>WICE CENTE<br>09 2022<br>e to assets inite<br>Office of Sam<br>General or a to<br>Account<br>19126                                                                              | Controllet's<br>Controllet's<br>Llection agency<br>Llection.<br>ands from your as<br>his letter, we hi<br>is<br>rest on your a<br>Controllet's J<br>Llection agency<br>Llection.<br>Bill To<br>80995                                                                                                    | tecount at the an<br>kecount Receival<br>. Your account is<br>r Medicaid claims<br>are not been succ<br>tecount at the an<br>kecount Receival<br>. Your account is<br>Due Date<br>01/28/2013                                                                                                    | te of 5% per be polier regimere than size<br>is however, you essiful in recourse<br>te of 5% per is ble polier requ<br>more than size<br>Original<br>Amount<br>20,249.87                                   | press (417 % p<br>times DHHS to (400 days pass<br>as as responsible<br>press (417 % p<br>times DHHS to ary<br>(60) days pass<br>Current<br>Amount<br>20,249.87                                                              | er month), un<br>effer account<br>t due and is in<br>e for submittin<br>e due.<br>er month), un<br>refer accounts<br>t due and is in<br>Finance<br>Charges<br>0.00            | all your accord<br>for days past<br>the process o<br>ag payment if<br>all your accord<br>60 days past<br>the process o<br>Currency<br>USD     | nt is paid in full<br>due to the Office<br>f being forwarded<br>you are no longer<br>nut is paid in full<br>due to the Office<br>f being forwarded<br>Legal Entity<br>NC DHHS<br>HEALTH<br>BENEFITS                                  |
| We will contain Addisonally, the<br>Addisonally, the<br>Addisonally, the<br>Addisonally, the<br>Remit To<br>DHH5 HEALT O<br>DHH5 HEALT O<br>DHH5 HEALT SEE<br>Raketh NC 276<br>We will contain<br>Addisonally, the<br>of the Attorney<br>to the appropriat<br>Transaction<br>0313F2819A<br>R                                                                                                    | of other of States and<br>General or a co<br>te agency for co<br>of the date of ti<br>H BENEFITS<br>WICE CENTE<br>10 2022<br>e to assets inte<br>General or a co<br>te agency for co<br>Account<br>19126                                                                                | Controller's Jones and Second Second | tecount at the az<br>Account Receival<br>. Your account is<br>a lifedicaid claims<br>we not been succ<br>the account Receival<br>. Your account is<br>Due Date<br>01/28/2013<br>01/28/2013                                                                                                    | te of 5% peers<br>is policy requires<br>to of 5% peers<br>estful in zecou<br>te of 5% peer<br>ble policy requires<br>more than six<br>Original<br>Amount<br>20,249.87<br>5,577.81                          | year (417 % p<br>wer DHH Sto<br>sy (60) days pass<br>a zer eesponsibil<br>ping the balance<br>year (417 % p<br>aires DHHS to<br>sy (60) days pass<br>Current<br>Amount<br>20,249.87<br>5,577.81                             | er month), nu<br>refer account<br>t due and is in<br>e for submittin<br>e due.<br>er month), sun<br>refer accounts<br>t due and is in<br>Finance<br>Charges<br>0.00           | ul your accoss<br>60 days part<br>the process o<br>ug payment if<br>10 your accoss<br>60 days past<br>the process o<br>Currency<br>USD<br>USD | nt is paid in full<br>due to the Office<br>f being forwarded<br>you are no longer<br>unt is paid in full<br>due to the Office<br>f being forwarded<br>Legal Entity<br>NC DHHS<br>HEALTH<br>BENEFITS<br>NC DHHS                       |
| We will contain<br>Addisionally, the Addisionally, the<br>of the Astronaey<br>to the appropria<br>We have stream gling claims. As<br>Remit To<br>DHA'S HEALT<br>DHA'S MEALT<br>DHA'S MEALT<br>We will containally, the<br>of the Astroney<br>We will contain<br>Addisonally, the<br>Addisonally, the<br>Addison | e to sisteri mite<br>Ganeral or a co<br>te agency for co<br>ted to recoupt f<br>of the date of f<br>H BENEFITS<br>WICE CENTE<br>90 2022<br>e to assets inits<br>Office of San<br>General or a co<br>te agency for co<br>Account<br>19126<br>19126                                       | Controller's Levino agency<br>Levino agency<br>Levino agency<br>Levino agency<br>Levino agency<br>IR<br>Rest on your a<br>Controller's a<br>Levino agency<br>Levino<br>80995<br>80995<br>80995                                                                                                    | tecount at the rat<br>kecount Receival<br>. Your account is<br>r Medicaid claims<br>tree not been succ<br>tree not been succ<br>tree not been suc | te of 5% peer<br>be policy requires<br>; however, you<br>essful in recov<br>te of 5% peer<br>ble policy requires<br>more than siz<br><b>Original</b><br><u>Amount</u><br>20,249.87<br>5,577.81<br>5,456.35 | year (417 % p<br>ser DHH Sto<br>sty (60) days pass<br>a ze zetponibli<br>ping the balance<br>year (417 % p<br>uiters DHHS to<br>ary (60) days pass<br><u>Current</u><br><u>Ansount</u><br>20,249.37<br>5,577.81<br>5,456.55 | er month), nan<br>effer accounts<br>t due and is in<br>e for tubuiltin<br>e due.<br>er month), nan<br>effer accounts<br>t due and is in<br>Finance<br>Charges<br>0.00<br>0.00 | ell your accos<br>do dars part<br>the process o<br>ag payment if<br>ell your accos<br>60 dars part<br>the process o<br>USD<br>USD             | nt is paid in full<br>due to the Office<br>f being forwarded<br>you are no longer<br>nut is paid in full<br>due to the Office<br>f being forwarded<br>Legal Entity<br>NC DHHS<br>HEALTH<br>BENEFITS<br>NC DHHS<br>HEALTH<br>BENEFITS |

### Wrap-Up

Generate Dunning Letters using the steps above, for any late charges like overdue invoices, debit memos, and/or credit memos.

### Additional Resources

#### Virtual Instructor-Led Training (vILT)

• AR101: Collections Management